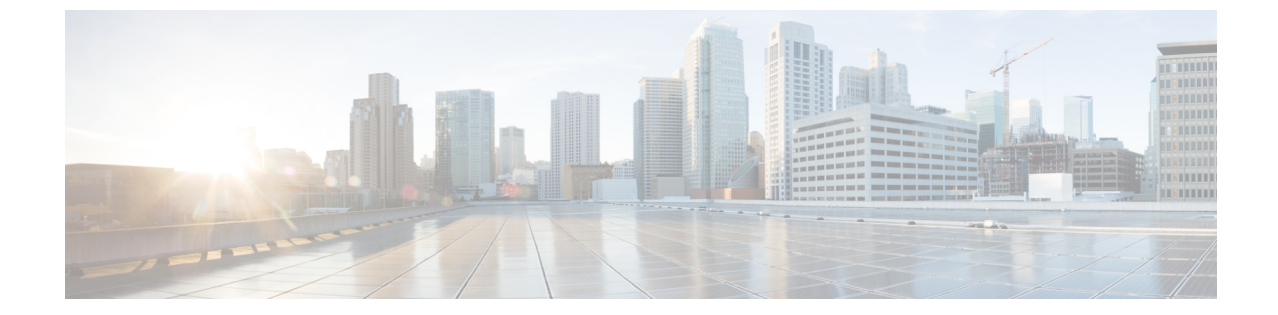

# インストール

・インストレーションタスク概要 (1ページ)

## インストレーションタスク概要

Microsoft Hyper-Vのインストールは次の手順で構成されます。

## HX データ プラットフォーム インストーラの展開

**Microsoft Hyper-V Manager** を使用して HX Data Platform インストーラ 展開し、HX データ プ ラットフォーム インストーラ仮想マシンを作成します。

#### 手順

ステップ1 Cisco ソフトウェアダウンロードサイトから HX Data Platform インストーラ.vhdx zip 圧縮ファ イルを検索してダウンロードします(例:

 ${\tt Cisco-HX-Data-Platform-Installer-v4.0.1b-33133-hyperv.vhdx.zip)}$ 

- ステップ2 ローカル コンピュータに zip 圧縮フォルダを解答し、.vhdx ファイルを HX データ プラット フォーム インストーラをホストする Hyper-V ホストにコピーします。例: \\hyp-v-host01\....\HX-Installer\Cisco-HX-Data-Platform-Installer-v4.0.1b-33133-hyperv.vhdx
- ステップ3 Hyper-V Manager で、Hyper-V サーバのいずれかに移動します。
- **ステップ4** Hyper-Vサーバを選択し、右クリックして、[新規>仮想マシンを作成]を選択します。Hyper-V Manager 新規仮想マシン ウィザードが表示されます。

| 3                                                                                           |          |                          |           |                   | Hyper-V Ma         | nager       |
|---------------------------------------------------------------------------------------------|----------|--------------------------|-----------|-------------------|--------------------|-------------|
| ile Action View Help<br>P 🔿 🙍 🔃 🔽 📷                                                         |          |                          |           |                   |                    |             |
| Hyper-V Manager                                                                             | irtual M | achines                  |           |                   |                    |             |
| New                                                                                         | +        | Virtual Machine          | CPU Usage | Assigned Memory   | Uptime             | Status      |
| Import Virtual Machine<br>Hyper-V Settings<br>Virtual Switch Manager<br>Virtual SAN Manager |          | Hard Uisk<br>Floppy Disk |           | No virtual machin | es were found on t | his server. |
| Edit Disk<br>Inspect Disk                                                                   |          |                          |           |                   |                    |             |
| Stop Service<br>Remove Server<br>Refresh                                                    |          |                          |           |                   |                    |             |
| View                                                                                        | •        |                          |           |                   |                    |             |
| Help                                                                                        | i        | nts                      |           |                   |                    |             |
|                                                                                             |          |                          |           | No virtu          | al machine selecte | d.          |

### ステップ5 [始める前に]ページで、[次へ]をクリックします。

| 🖳 New Virtual Machine Wiz                                                                                                    | ard                                                                                                    | ×                                                                                                    |
|----------------------------------------------------------------------------------------------------|----------------------------------------------------------------------------------------------------|----------------------------------------------------------------------------------------------------|
| 📒 🛛 Before You                                                                                                    | Begin                                                                                                    |                                                                                                    |
| Before You Begin<br>Specify Name and Location<br>Specify Generation<br>Assign Memory<br>Configure Networking<br>Connect Virtual Hard Disk<br>Installation Options<br>Summary | This wizard helps you create a virtual machine. You can use virtual machines in place of physical computers for a variety of uses. You can use this wizard to configure the virtual machine now, and you can change the configuration later using Hyper-V Manager.         To create a virtual machine, do one of the following:         • Click Finish to create a virtual machine that is configured with default values.         • Click Next to create a virtual machine with a custom configuration. |                                                                                                    |
|                                                                                                    | < Previous Next > Finish Cancel                                                                                                    | Contraction of the second second seco |

- **ステップ6** [名前とロケーションの指定]ページで、仮想マシン設定ファイルを保存する仮想マシンの名前 とロケーションを入力します。[Next] をクリックします。
  - (注) 最適なのは、VMを .vhdx ファイルに保管することです。

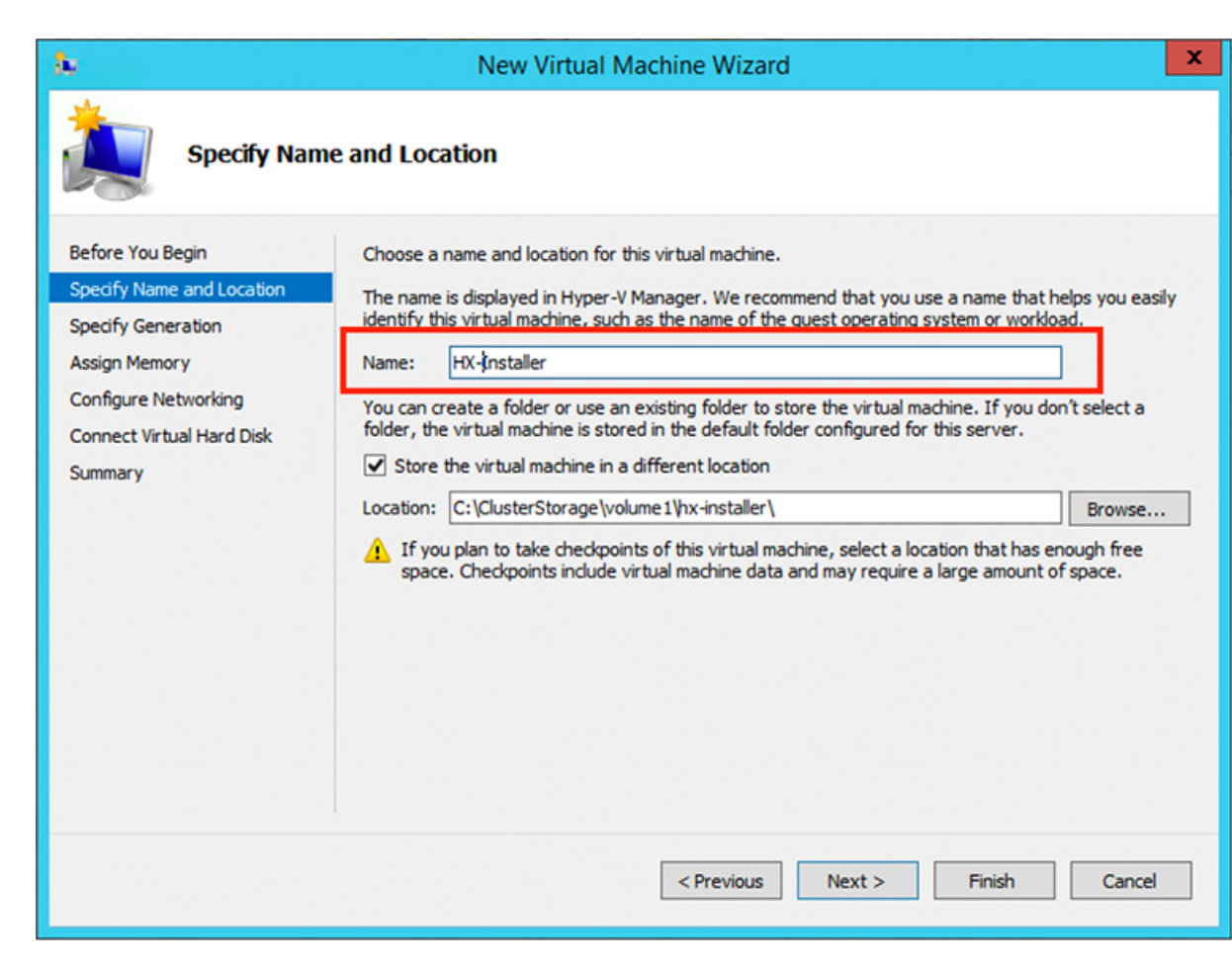

**ステップ7** [世代の指定] ページで [第1世代] を選択します。[次へ (Next)] をクリックします。第二世代を 選択する場合、VM が起動しない可能性があります。

| 🖳 New Virtual Machine Wiza                                                                                                    | ard X                                                                        |
|----------------------------------------------------------------------------------------------------|------------------------------------------------------------------------------|
| 💴 Specify Gen                                                                                                    | eration                                                                      |
| Before You Begin<br>Specify Name and Location<br>Specify Generation<br>Assign Memory<br>Configure Networking<br>Connect Virtual Hard Disk | Choose the generation of this virtual machine.                               |
| Installation Options<br>Summary                                                                                                    | ▲ Once a virtual machine has been created, you cannot change its generation. |
|                                                                                                    | More about virtual machine generation support                                |
|                                                                                                    | < Previous Next > Finish Cancel                                              |

ステップ8 [メモリの割り当て]ページで、起動時のメモリの値を 4096 MB に設定します。[次へ (Next)] をクリックします。

| 📃 New Virtual Machine Wizar                                                                                                    | d                                                                                                    | × |
|----------------------------------------------------------------------------------------------------|----------------------------------------------------------------------------------------------------|---|
| 🖾 Assign Memo                                                                                                    | bry                                                                                                    |   |
| Before You Begin<br>Specify Name and Location<br>Specify Generation<br>Assign Memory<br>Configure Networking<br>Connect Virtual Hard Disk<br>Installation Options<br>Summary | Specify the amount of memory to allocate to this virtual machine. You can specify an amount from 32 MB through 12582912 MB. To improve performance, specify more than the minimum amount recommended for the operating system. Startup memory: 8192 MB ✓ Use Dynamic Memory for this virtual machine. (1) When you decide how much memory to assign to a virtual machine, consider how you intend to use the virtual machine and the operating system that it will run. | 1 |
|                                                                                                    | < Previous Next > Finish Cancel                                                                                                    |   |

**ステップ9** [ネットワーキング設定]ページで、既存の仮想スイッチのリストからを使用する仮想マシンの ネットワーク接続を選択します。[次へ(Next)]をクリックします。

| New Virtual Machine Wizard                                                                                                    | i<br>Jetworking                                                                                                    | × |
|----------------------------------------------------------------------------------------------------|----------------------------------------------------------------------------------------------------|---|
| Configure N Before You Begin Specify Name and Location Specify Generation Assign Memory Configure Networking Connect Virtual Hard Disk Installation Options Summary | Letworking<br>Each new virtual machine includes a network adapter. You can configure the network adapter to use virtual switch. or it can remain disconnected.<br>Connection: External Switch | ā |
|                                                                                                    | < Previous Next > Finish Cancel                                                                                                    |   |

ステップ10 [仮想ハードディスクの接続]ページで[既存の仮想ハードディスクを使用する]を選択し、.vhdx ファイルが含まれる Hyper-V ホストでフォルダを参照します。[次へ(Next)]をクリックしま す。

| <b>b</b>                                                                                                    | New Virtual Machine Wizard                                                                                                    |  |
|----------------------------------------------------------------------------------------------------|----------------------------------------------------------------------------------------------------|--|
| Connect Vir                                                                                                    | tual Hard Disk                                                                                                    |  |
| Before You Begin<br>Specify Name and Location<br>Specify Generation<br>Assign Memory<br>Configure Networking<br>Connect Virtual Hard Disk<br>Summary | A virtual machine requires storage so that you can install an operating system. You can specify the storage now or configure it later by modifying the virtual machine's properties.<br>Create a virtual hard disk<br>Use this option to create a VHDX dynamically expanding virtual hard disk.<br>Name: HX-Installer.vhdx<br>Location: C:\ClusterStorage\volume1\hx-installer\HX-Installer\Virtual Hard Die Browse<br>Size: 127 GB (Maximum: 64 TB)<br>Use an existing virtual hard disk<br>Use this option to attach an existing virtual hard disk, either VHD or VHDX format.<br>Location: C:\ClusterStorage\volume1\hx-installer\cisco-hx-data-platform-inst<br>Browse<br>Attach a virtual hard disk later<br>Use this option to skip this step now and attach an existing virtual hard disk later. |  |
|                                                                                                    | < Previous Next > Finish Cancel                                                                                                    |  |

**ステップ11** [概要]ページで、表示されるオプションのリストが正しいことを確認します。[終了(Finish)] をクリックします。

| 🖳 New Virtual Machine Wiza                                                                                                    | rd ×                                                                                                    |
|----------------------------------------------------------------------------------------------------|----------------------------------------------------------------------------------------------------|
| Completing                                                                                                    | the New Virtual Machine Wizard                                                                                                    |
| Before You Begin<br>Specify Name and Location<br>Specify Generation<br>Assign Memory<br>Configure Networking<br>Connect Virtual Hard Disk<br>Summary | You have successfully completed the New Virtual Machine Wizard. You are about to create the following virtual machine.<br>Description:<br>Name: HX-Installer<br>Generation: Generation 1<br>Memory: 8192 MB<br>Network: newprivate<br>Hard Disk: C: \Users \Administrator.WIN-5RKBSHE0CFP\Desktop\ztemp\build\Cisco+HX-Data-Platfor<br><b>C</b> |
|                                                                                                    | < Previous Next > Finish Cancel                                                                                                    |

- ステップ12 VMの作成後は、電源を入れてGUIを起動します。
  - a) VM を右クリックして [接続] を選択します。
  - b) [**アクション**> 開始(Ctrl + S)]を選択します。
  - c) VM を起動したら、URL (VM の IP アドレス)をメモします。インストール時に以下の手 順に含まれるこの情報が必要です。

### HX Data Platform インストーラでのスタティック IP アドレスの設定

VMのデフォルトのインストールでは、HX インストーラが DHCP を使用して IP アドレスを自動的に取得します。起動するたびに同じ IP アドレスが設定されるようにするため、VM に静的 IP アドレスを割り当てることができます。

静的 IP アドレスを使用してネットワーク インターフェイス(/etc/network/interfaces)を構成す るには、次のコマンドを使用します。ネットワークに合わせて関連する設定を変更してください。

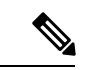

(注) ネットワークのガイドラインは次のとおりです。

- Active Directory (AD) に接続できる必要があります。
- Windows インストール用に Hyper-V インストーラから Hyper-V ホストに OS メディアをス トリーミングするには、ネットワークを使用します。

#### 手順

|       | コマンドまたはアクション                                                                                      | 目的                                                                                                    |
|-------|---------------------------------------------------------------------------------------------------|----------------------------------------------------------------------------------------------------|
| ステップ1 | 次のコマンドを実行します。 <b>ifdown eth0</b> .                                                                | 警告 この手順により、静的 IP 設定<br>を実行する前にインターフェ<br>イスがダウンしていることを<br>確認します。そうしないと、<br>インストールプロセス中に<br>TAC のサポートが必要になる<br>問題が発生する可能性があり<br>ます。                                                                                                    |
| ステップ2 | お気に入りのエディタを使用して、環境<br>に合わせて<br>/etc/network/eth0.interface<br>ファイルを編集します。たとえば、次の<br>行をファイルに追加します。 | <pre>auto eth0 # eth0 interface<br/>iface eth0 inet static # configures<br/>static IP for the eth0 interface<br/>metric 100<br/>address XX.XX.XX # Static IP address<br/>fr the installer VM<br/>netmask 255.255.0.0 # netmask for the<br/>Static IP address<br/>gateway XX.XX.XX # gateway for the<br/>Static IP address<br/>dns-nameservers XX.XX.XX.#DNS name<br/>servers used by the HX installer<br/>dns-search <dns_search_name>.local #<br/>DNS search domain name used by the<br/>installer</dns_search_name></pre> |
| ステップ3 | 変更を反映するため、ファイルを保存し<br>ます。                                                                         |                                                                                                    |
| ステップ4 | 次のコマンドを実行します。ifup eth0.                                                                           |                                                                                                    |
| ステップ5 | インストーラ VM を再起動します。                                                                                |                                                                                                    |

### Hyper-V クラスタの展開

Cisco HX Data Platform のインストーラをダウンロードして展開したら、次の手順を実行して Hyper-V クラスタを展開します。この手順の一部として、次のサブタスクも実行します。

・Cisco UCS Manager の設定

- Hyper-V のインストール
- Windows OS のインストール
- •初期のクラスタの作成

#### 始める前に

Hyper-V クラスタを展開する前に、Windows 2016 Datacenter Edition の ISO または Windows Server 2019 Datacenter-Desktop Experience ISO が使用可能であることを確認してください。

#### 手順

- ステップ1 HX Data Platform のインストーラを起動してログインします。
- **ステップ2** [ワークフローの選択 (Select a Workflow)] 画面で、[HyperFlex (FI) によるクラスタ作成 (Cluster Creation with HyperFlex (FI))]をクリックし、UCS Manager に関する情報、ドメイン 情報、およびハイパーバイザのクレデンシャルを入力します。

| フィールド                     | 説明                                         | 値の例               |  |  |
|---------------------------|--------------------------------------------|-------------------|--|--|
| [UCS Manager Credentials] |                                            |                   |  |  |
| UCS Manager Host Name     | UCS Manager の FQDN または<br>IP アドレス。         | eng.fi356.abc.com |  |  |
| UCS Manager User Name     | UCS Manager の管理権限を持<br>つ管理者またはユーザーの名<br>前。 | admin             |  |  |
| Password                  | UCS Manager のパスワード。                        | Xyz\$1234         |  |  |
| ドメイン情報                    |                                            |                   |  |  |
| ドメイン名(Domain Name)        | HyperFlex クラスタの Active<br>Directory ドメイン名。 | contoso.com       |  |  |

| フィールド                                                                                                | 説明                                                                                                    | 値の例       |
|----------------------------------------------------------------------------------------------------|----------------------------------------------------------------------------------------------------|-----------|
| HX サービスアカウント                                                                                         | <ul> <li>プレインストールフェーズで</li> <li>作成された HX サービス アカ</li> <li>ウント。</li> <li>HX サービス アカウントには、</li> <li>クラスタに使用される組織単</li> <li>位への完全なアクセス権が必要です。</li> <li>(注) Active Directory ポリ<br/>シーによって、HX<br/>サービス アカウント</li> <li>が、smb名前空間用に</li> <li>作成されたコン</li> <li>ピュータ オブジェク</li> <li>トでの</li> <li>「servicePrincipalName<br/>の書き込み」の有効<br/>な権限を持つことを</li> <li>確認してください。</li> </ul> | hxadmin   |
|                                                                                                    |                                                                                                    |           |
| [パスワード (Password)]                                                                                   | HX サービス アカウントのパ<br>スワード。                                                                                                    | Cisco 123 |
| 制限された委任                                                                                              |                                                                                                    |           |
| [HXサービスアカウント(HX<br>Service Account)]                                                                 | 制約付き委任 (Constrained<br>Delegation) に必要です。ユー<br>ザはドメイン管理者である必<br>要があります。                                                                                                    | sphxadmin |
| [パスワード (Password) ]                                                                                  | HX サービス アカウントのパ<br>スワード。                                                                                                    |           |
| 制約付き委任 (Constrained<br>Delegation) を今すぐ設定する<br>か、または制約付き委任<br>(Constrained Delegation) を後か<br>ら設定します | 次のいずれかのチェックボッ<br>クスを選択します。<br>制約付き委任 (Constrained<br>Delegation) は、VM ライブマ<br>イグレーションに必要です。                                                                                                    |           |

次のスクリーンショットを参照して、このページのフィールドに入力してください。

| isto Hy                                                                                                    | perFlex Installer                                 |                                                                 |                            |                                |      | 0            | 0          | 0                                 | 0            | Ø ~ |
|----------------------------------------------------------------------------------------------------|---------------------------------------------------|-----------------------------------------------------------------|----------------------------|--------------------------------|------|--------------|------------|-----------------------------------|--------------|-----|
| Crede                                                                                                    | ntials                                            | Server Selection                                                | UCSM Configuration         | Hypervisor Configurat          | lion | IP Addresses |            | Cluster                           | Configuratio | on  |
| UCS Manager<br>eng-fi62.er                                                                                        | ager Credentials<br>Host Name<br>ng.storvisor.com | UCS Manager User<br>admin                                       | Name                       | Password                       | @ ⊘  | Cor          | nfiguratio | n                                 |              | *   |
| Domain In<br>Domain Name<br>cloud.local<br>HX Service Acc<br>sphxadmin<br>Oconfigu<br>Use H<br>Domain A<br>spcdur | nformation                                        | DNS Server(s) 10.64.16.91 Password n now (recommended) Password | @ ⊘<br>○ Configu<br>@ ⊘    | re Constrained Delegation late | r    |              | config     | Drag and drop<br>guration files h | o<br>vere or |     |
| <ul> <li>✓ Advance</li> <li>Domain Contr</li> <li>10.64.16.91</li> </ul>                                          | ed Attributes (option<br>oller ③                  | organization Unit                                               | ⊙<br>nodes,0U=shypalak,0U= |                                |      |              |            | Select a File                     |              |     |
|                                                                                                    |                                                   |                                                                 |                            |                                |      |              | < Back     |                                   | Continue     |     |

HX Data Platform のインストーラは、UCS Manager に接続し、HX クラスタの関連するサーバ を取得して一覧表示します。また、HX Data Platform のインストーラは、UCS ファームウェア を検証します。

[続行 (Continue)]をクリックします。

- ステップ3 [サーバの選択 (Server Selection)] ページの [関連あり (Associated)] タブと [関連なし (Unassociated)] タブで、すべての関連付けられているサーバと関連付けられていないサーバ をそれぞれ確認します。
  - [関連なし(Unassociated)]タブでは、既存のクラスタに任意のノードを追加できます。
  - [関連あり(Associated)]タブでは、既存のクラスタからサーバの関連付けを解除できます。

次のスクリーンショットを参照して、このページのフィールドに入力してください。

| cisco    | Нуре        | rFlex Installer |                  |                          |               |                      |                                                                                                    | 0            |                        |                           | 0                    | •               |
|----------|-------------|-----------------|------------------|--------------------------|---------------|----------------------|----------------------------------------------------------------------------------------------------|--------------|------------------------|---------------------------|----------------------|-----------------|
|          | Credential  | 5               | Server Selection | UCSM Cor                 | nfiguration   | Hypervisor Configura | tion                                                                                                    | IP Addresses |                        | Cluster Co                | nfiguratio           | on              |
| Ser      | ver Select  | ion             |                  |                          | Config        | ture Server Ports    | Refresh                                                                                                    | Conf         | figuration             |                           |                      | *               |
| <b>,</b> | HX for Hype | (1) Associated  | (23)             | v is restricted to M5 se | ervers.       |                      |                                                                                                    | Crede        | ntials                 |                           |                      |                 |
|          | *           | Server Name     | Status           | Model                    | Serial        | Assoc State          | Actions                                                                                                    | UCS M        | anager Host Na         | me eng-fi62               | .eng.ston            | visor.c<br>om   |
|          | (D)         | Server 16       | unassociated     | HX220C-M55X              | W7P22130EN7   | 0000                 | none                                                                                                    | UCS M        | lanager User Na        | me                        |                      | admin           |
|          |             | Serverity       |                  |                          | HEI EE ISVEII | instru-              | in the second second se | Domai        | in Name                |                           | cloud                | d.local         |
|          |             |                 |                  |                          |               |                      |                                                                                                    | HX Ser       | vice Account           |                           | sphxa                | admin           |
|          |             |                 |                  |                          |               |                      |                                                                                                    | Constr       | ained Delegatio        | n                         |                      | true            |
|          |             |                 |                  |                          |               |                      |                                                                                                    | Domai        | in Administrator       | User Name                 | spo                  | cduser          |
|          |             |                 |                  |                          |               |                      |                                                                                                    | Time 2       | tone                   | Pacific                   | Standard             | d Time          |
|          |             |                 |                  |                          |               |                      |                                                                                                    | DNS S        | erver(s)               |                           | 10.64                | 1.16.91         |
|          |             |                 |                  |                          |               |                      |                                                                                                    | Domai        | in Controller          |                           | 10.64                | 16.91           |
|          |             |                 |                  |                          |               |                      |                                                                                                    | Organi       | ization Unit OU<br>lak | hyperflex n<br>OU+test,DC | odes,OU=<br>cloud,DC | shypa<br>=local |
|          |             |                 |                  |                          |               |                      |                                                                                                    | Local /      | Ministrator U          | er Name                   | Adminis              | strator         |
|          |             |                 |                  |                          |               |                      |                                                                                                    |              |                        |                           |                      |                 |
|          |             |                 |                  |                          |               |                      |                                                                                                    |              | ( Back                 | Co                        | ntinue               |                 |

[続行(Continue)]をクリックします。

- ステップ4 [UCSMの設定 (UCSM Configuration)] ページで、次のガイダンスに従って、VLAN 設定、MAC プール、および Cisco IMC アクセス管理(アウトオブバンドまたはインバンド)のサブセク ションに入力します。
  - a) [VLANの設定(VLAN Configuration)]:4つ以上のVLANが必要です。また、各VLANは 異なる IP サブネット上にあり、ファブリックインターコネクトから接続しているアップ リンクスイッチまで拡張されている必要があります。これにより、プライマリファブリッ クインターコネクト(ファブリックA)から下位のファブリックインターコネクト(ファ ブリック B) にトラフィックを確実に転送できるようになります。

この画面に値を入力するには、次の表と図を参考にしてください。

| VLAN 名の例        | VLAN ID の例 | 使用方法                            |
|-----------------|------------|---------------------------------|
| hx-inband-mgmt  | 10         | Hyper-VおよびHyperFlex VM<br>の管理   |
| hx-storage-data | 20         | HyperFlex のストレージ トラ<br>フィック     |
| hx-livemigrate  | 30         | Hyper-V ライブ マイグレー<br>ション ネットワーク |
| vm-network      | 100,101    | VM ゲスト ネットワーク                   |

| version for hypervisor and hypervisor | erFlex management | VLAN for HyperFlex storag | e traffic  |
|---------------------------------------|-------------------|---------------------------|------------|
| VLAN Name                             | VLAN ID           | VLAN Name                 | VLAN ID    |
| hx-inband-mgmt                        |                   | hx-storage-data           |            |
| VLAN for VM Live Migration            |                   | VLAN for VM Network       |            |
|                                       |                   |                           |            |
| VLAN Name                             | VLAN ID           | VLAN Name                 | VLAN ID(s) |

- (注) VLAN1を使用すると、分離レイヤ2によって問題が発生する可能性があります。
   vm-networkには、複数のVLANをカンマ区切りのリストとして追加できます。
- b) [MACプール (MAC Pool)]: 次の表と図を使用して、残りのネットワーク設定の指定を完 了します。

| フィールド                    | 説明                                                                                                    | 値の例                |
|--------------------------|----------------------------------------------------------------------------------------------------|--------------------|
| MAC プールのプレフィック<br>ス      | HX クラスタの MAC アドレ<br>スプールは、HX のインス<br>トーラによって UCS Manager<br>で設定されます。MAC アド<br>レスプールがレイヤ 2 環境<br>の他の場所で使用されていな<br>いことを確認します。 | 00:25:b5:xx        |
| IP ブロック                  | HyperFlex ノードのアウトオ<br>ブバンド管理に使用される IP<br>アドレスの範囲。                                                                           | 10.193.211.124-127 |
| サブネットマスク(Subnet<br>Mask) | アウトオブバンドネットワー<br>クのサブネット マスク。                                                                                               | 255.255.0.0        |
| Gateway                  | アウトオブバンドネットワー<br>クのゲートウェイアドレス。                                                                                              | 10.193.0.1         |

| MAC Pool                                       |                         |         |
|------------------------------------------------|-------------------------|---------|
| MAC Pool Prefix                                |                         |         |
| 00:25:B5:                                      |                         |         |
|                                                |                         |         |
|                                                |                         |         |
|                                                |                         |         |
| hx-ext-mgmt' IP Pool for Out-of-ba             | and CIMC                |         |
| hx-ext-mgmt' IP Pool for Out-of-ba<br>P Blocks | and CIMC<br>Subnet Mask | Gateway |

- ステップ5 外部ストレージを追加する場合は、次のガイダンスを使用します。
  - a) 以下のフィールドに記入して iSCSI ストレージ を設定します。

| フィールド                         | 説明                                                                |
|-------------------------------|-------------------------------------------------------------------|
| [iSCSIストレージの有効化] チェックボック<br>ス | チェックボックスをオンにして iSCSI スト<br>レージを設定します。                             |
| VLAN A 名(VLAN A Name)         | プライマリファブリックインターコネクト<br>(FI-A)で、iSCSI vNIC に関連付けらてい<br>る VLAN の名前。 |

| フィールド                 | 説明                                                                 |
|-----------------------|--------------------------------------------------------------------|
| VLAN A ID             | プライマリファブリックインターコネクト<br>(FI-A)で、iSCSI vNIC に関連付けらてい<br>る VLAN の ID。 |
| VLAN B 名(VLAN B Name) | 下位のファブリック インターコネクト<br>(FI-B)で、iSCSI vNIC に関連付けらてい<br>る VLAN の名前。   |
| [VLAN B ID]           | 下位のファブリック インターコネクト<br>(FI-A)で、iSCSI vNIC に関連付けらてい<br>る VLAN の ID。  |

b) 以下のフィールドに記入して FC ストレージ を設定します。

| フィールド                   | 説明                                                                                                    |
|-------------------------|----------------------------------------------------------------------------------------------------|
| [FC ストレージの有効化] チェックボックス | FC ストレージを有効にするには、チェック<br>ボックスをオンにします、                                                                                                    |
| [WWxN Pool]             | WW ノード名および WW ポート名の両方を<br>含む WWN プール。それぞれのファブリッ<br>クインターコネクトに対し、WWPNおよび<br>WWNN用のWWxNプールが作成されます。                                                        |
| VSAN A 名(VSAN A Name)   | プライマリファブリックインターコネクト<br>(FI-A)の VSAN の名前。<br>デフォルト—hx-ext-storage-fc-a。                                                                                  |
| VSAN A ID               | プライマリファブリックインターコネクト<br>(FI-A)のネットワークに割り当てられた<br>一意の ID。                                                                                                 |
|                         | 注意 UCS または Hyperflex システムで<br>現在使用されている VSAN ID を入<br>力しないでください。UCS ゾーニ<br>ングを使用してインストーラで既<br>存の VSAN ID を入力する場合、<br>ゾーニングは VSAN ID の既存の環<br>境で無効になります。 |
| [VSAN B Name]           | 下位のファブリック インターコネクト<br>(FI-B)の VSAN の名前。                                                                                                    |
|                         | デフオルト—hx-ext-storage-fc-b.                                                                                                    |

| フィールド     | 説明                                                                                                    |
|-----------|----------------------------------------------------------------------------------------------------|
| VSAN B ID | 下位のファブリック インターコネクト<br>(FI-B)のネットワークに割り当てられた<br>一意の ID。                                                                                                  |
|           | 注意 UCS または Hyperflex システムで<br>現在使用されている VSAN ID を入<br>力しないでください。UCS ゾーニ<br>ングを使用してインストーラで既<br>存の VSAN ID を入力する場合、<br>ゾーニングは VSAN ID の既存の環<br>境で無効になります。 |

**ステップ6** [ハイパーバイザの設定(Hypervisor Configuration)]ページで、次のフィールドに入力します。

| フィールド                                                                                 | 説明                                                                                                    | 値の例           |  |
|---------------------------------------------------------------------------------------|----------------------------------------------------------------------------------------------------|---------------|--|
| [ベアメタルの設定(Bare metal configuration)]                                                  |                                                                                                    |               |  |
| [ハイパーバイザ (HYPER-V)<br>のインストール (Install<br>Hypervisor (Hyper-V)) ]                     | デフォルトでは、ベアメタルノードへのWindows OS のイン<br>ストール用に[ハイパーバイザ (Hyper-V) のインストール<br>(Install Hypervisor (Hyper-V))]チェックボックスが選択され<br>ています。[参照 (Browse)]をクリックし、ISO ファイルを<br>選択してアップロードします。または、ISO ファイルをその<br>エリアにドラッグ アンド ドロップします。    |               |  |
| [インストールするオペレー<br>ティングシステムの選択<br>(Select the operating system you<br>want to install)] | <ul> <li>次のいずれかのオペレーティング システムをインストールできます。</li> <li>Windows Server 2016 Datacenter (デスクトップ エクスペリエンス)</li> <li>Windows Server 2016 Datacenter (CORE)</li> <li>Windows Server 2019 Datacenter (デスクトップ エクスペリエンス)</li> </ul> |               |  |
| 共通ハイパーバイザ設定を行う                                                                        |                                                                                                    |               |  |
| Subnet Mask                                                                           | ハイパーバイザ ホスト管理<br>ネットワークのサブネット マ<br>スク                                                                                                    | 255.255.255.0 |  |
| Gateway                                                                               | ハイパーバイザ ホスト管理<br>ネットワークのデフォルト<br>ゲートウェイ                                                                                                    | 10.101.251.1  |  |

| フィールド               | 説明                                                                                                    | 値の例                    |
|---------------------|----------------------------------------------------------------------------------------------------|------------------------|
| DNS サーバ             | ハイパーバイザ ホストがメン<br>バーを外れる AD の DNS サー<br>バのカンマ区切りリスト。                                                                                             | 10.99.2.200,10.992.201 |
| Hypervisor Settings |                                                                                                    |                        |
| スタティック IP アドレス      | <ul> <li>各ホストの管理 IP アドレス</li> <li>(注) チェックボックス</li> <li>[IP アドレスとホスト名を連続させる]</li> <li>のチェックをオンのままにする場合、インストーラが残りのサーバを最初から連続的に自動入力します。</li> </ul> | 10.101.251.41          |
| Hostname            | 各ホストのホスト名                                                                                                    | HX-Hypv-01             |

[続行 (Continue)]をクリックします。

### ステップ7 HX Data Platform の展開

| フィールド               | 説明                                                                                                    | 値の例          |
|---------------------|----------------------------------------------------------------------------------------------------|--------------|
| ドメイン情報              |                                                                                                    |              |
| ドメイン名 (Domain Name) | クラスタが含まれる Active<br>Directory ドメイン。                                                                                                    | contoso.com  |
| HX サービスアカウント        | <ul> <li>プレインストールフェーズで</li> <li>作成された HX サービス アカ</li> <li>ウント。</li> <li>重要 Active Directory ポリ</li> <li>シーによって、HX</li> <li>サービス アカウント</li> <li>が、smb 名前空間用に</li> <li>作成されたコンピュー</li> <li>タオブジェクトでの</li> <li>「servicePrincipalNam</li> <li>の書き込み」の有効な</li> <li>権限を持つことを確認</li> <li>してください。</li> </ul> | hxadmin<br>e |

| フィールド                                                                                                | 説明                                                                                                    | 値の例                                                    |
|----------------------------------------------------------------------------------------------------|----------------------------------------------------------------------------------------------------|--------------------------------------------------------|
| [パスワード (Password) ]                                                                                  | HX サービス アカウントのパ<br>スワード。                                                                                                    |                                                        |
| 制限された委任                                                                                              |                                                                                                    |                                                        |
| HX サービス アカウントとパ<br>スワード                                                                              | 制約付き委任 (Constrained<br>Delegation) に必要です。                                                                                                    |                                                        |
| HX サービス アカウントを使<br>用します。                                                                             | 制約付き委任に HX サービス<br>アカウントを使用します。<br>ユーザは、ドメイン管理者で<br>ある必要があります。                                                                                                    | HX サービス アカウントが提<br>供されている場合は、チェッ<br>クボックスをクリックしま<br>す。 |
| 制約付き委任 (Constrained<br>Delegation) を今すぐ設定する<br>か、または制約付き委任<br>(Constrained Delegation) を後か<br>ら設定します | 次のいずれかのチェックボッ<br>クスを選択します。<br>制約付き委任 (Constrained<br>Delegation) は、VM ライブマ<br>イグレーションに必要です。<br>制約付き委任を後で設定する<br>には、ライブ移行と VM ネッ<br>トワークの静的 IP アドレスの<br>設定で説明している手順を使<br>用します。 |                                                        |
| <br>高度な属性(Advanced Attributes) (オプション)                                                               |                                                                                                    |                                                        |
| ドメイン コントローラ                                                                                          | インストールに具体的に使用<br>するドメイン コントローラの<br>FQDN。                                                                                                    | dc.contoso.com                                         |
| Organization Unit                                                                                    | インストール前の段階で作成<br>した OU をここで使用できま<br>す。その後、OU は Active<br>Directory 内の HX ノードの<br>ホームになります。                                                                                    | OU = HyperFlex, DC = contoso,<br>DC = com              |
| ハイパーバイザのクレデンシャル                                                                                      |                                                                                                    |                                                        |

| フィールド                                                                 | 説明                            | 値の例                                                                                                    |
|-----------------------------------------------------------------------|-------------------------------|----------------------------------------------------------------------------------------------------|
| [ハイパーバイザローカル管理<br>者ユーザ名(Hypervisor Local<br>Administrator User Name)] | Hyper-V ホスト上のローカル<br>管理者ユーザ名。 | <ul> <li>デフォルトのユーザ名/パス</li> <li>ワード: administrator/Cisco123</li> <li>重要 システムは、デフォ<br/>ルトのパスワード</li> <li>[Cisco123] で出荷されますので、インストール中にこれを変<br/>更する必要があります。ユーザーが入力した新しいパスワードを指定しない限り、インストールを<br/>続行できません。</li> </ul> |
|                                                                       |                               | り、インストールを<br>続行できません。                                                                                                    |

[Continue] をクリックします。

**ステップ8** [IPアドレス (IP Addresses)]ページで、次の表を使用して、このページのフィールドに入力します。

| フィールド                                                | 説明                                                                                                    | 値の例       |
|------------------------------------------------------|----------------------------------------------------------------------------------------------------|-----------|
| Cisco HX Cluster                                     |                                                                                                    |           |
| クラスタ名(SMBアクセスポ<br>イント)                               | データストアの FQDN として<br>使用するクラスタ名。                                                                                  | HX-EAP-01 |
| レプリケーション ファクタ                                        | HX ストレージクラスタ間で<br>の冗長データレプリカの数を<br>選択します。オプションは、2<br>または3です。これは、クラ<br>スタの作成後は変更できませ<br>ん。稼働ワークロードには3<br>を推奨します。 | 3(デフォルト値) |
| フェールオーバークラスタ名                                        | Windows フェールオーバー ク<br>ラスタのための名前。                                                                                |           |
| Controller VM                                        |                                                                                                    |           |
| Create Admin Password                                |                                                                                                    |           |
| [管理者パスワードの確認<br>(Confirm Administrator<br>Password)] |                                                                                                    |           |
| System Services                                      | ·                                                                                                    | ·         |

| フィールド                         | 説明                                                                                                  | 値の例                                |
|-------------------------------|----------------------------------------------------------------------------------------------------|------------------------------------|
| DNS サーバ                       | DNS サーバのカンマ区切りリ<br>スト。                                                                              | 10.99.2.200、10.99.2.201            |
| NTP サーバ (NTP Servers)         | コントローラ VM は Windows<br>Active Directory と同期してい<br>る必要があるため、時間同期<br>用の AD ドメイン コントロー<br>ラを指す必要があります。 | dc1.contoso.com<br>dc2.contoso.com |
| DNS ドメイン名(DNS Domain<br>Name) | Active Directory のドメイン<br>名。                                                                        | contoso.com                        |
| タイムゾーン(Timezone)              | HXコントローラがレポートで<br>使用するタイムゾーン。                                                                       |                                    |
| 自動サポート                        |                                                                                                    |                                    |
| コネクテッドサービスの有効<br>化            | Cisco Support への HX クラス<br>タのテレメトリ データの出荷<br>の自動サポート。                                               |                                    |
| サービスチケットの送信先                  | シスコに送信されたチケット<br>のコピーを受信する電子メー<br>ルアドレスまたはエイリア<br>ス。                                                | email_address                      |
| 高度なネットワーキング                   |                                                                                                    |                                    |
| 管理VLANタグ                      | 管理ネットワークに使用され<br>る VLAN ID。これは、前の管<br>理ネットワークのインストー<br>ル プロセスで使用したものと<br>同じである必要があります。              |                                    |
| データ VLAN タグ<br>高度な設定          | 管理ネットワークに使用され<br>る VLAN。これは、前のデー<br>タ ネットワークのインストー<br>ル プロセスで使用したものと<br>同じである必要があります。               |                                    |
| 同次な民                          |                                                                                                    |                                    |

| フィールド                         | 説明                                                                                                    | 値の例 |
|-------------------------------|----------------------------------------------------------------------------------------------------|-----|
| データ ネットワーク上でジャ<br>ンボ フレームの有効化 | ホスト vSwitch と vNIC、およ<br>び各ストレージコントローラ<br>VM のストレージデータネッ<br>トワークの MTU サイズを設定<br>します。デフォルト値は 9000<br>です。<br>ジャンボ フレームがストレー<br>ジ VM に接続されたリンク上<br>で動作していることを確認し<br>てください。                                                                                                    |     |
| ディスク パーティション                  | ストレージクラスタに追加さ<br>れたすべてのノードから既存<br>のデータおよびパーティショ<br>ンをすべて削除します。保持<br>する必要があるデータは、<br>バックアップする必要があり<br>ます。既存のデータおよび<br>パーティションを割除するに<br>は、このオプションを選択し<br>ます。<br>これは、手動で準備された<br>サーバ用です。工場で準備さ<br>れたシステムにはこのオプ<br>ションを選択しないでくださ<br>い。工場で準備されたシステ<br>ムのディスクパーティション<br>は正しく設定されています。 |     |
| [VDI]                         | VDI のみの環境を設定しま<br>す。ストレージクラスタの作<br>成後に VDI 設定を変更するに<br>は、リソースをシャットダウ<br>ンまたは移動し、変更を加<br>え、クラスタを再起動しま<br>す。                                                                                                    |     |
| Hypervisor Settings           |                                                                                                    |     |
| プライマリDNSサフィックス                | インストール前の手順で完了<br>します。                                                                                                    |     |

| フィールド          | 説明                                                         | 値の例 |
|----------------|------------------------------------------------------------|-----|
| 追加の DNS サフィックス | Hyper-V ホストにサフィック<br>スを追加する必要がある場合<br>は、このフィールドに入力し<br>ます。 |     |

このページの各フィールドの入力例として、下の図を参照してください。

| Cluster Name (SMB Access Point)           | Replication Factor                   | Failover Cluster Name 🕕 | Credentials                                |
|-------------------------------------------|--------------------------------------|-------------------------|--------------------------------------------|
| hx-eap-01                                 | 3 0                                  | HX-EAP-CLU01            | Domain Name Ciscolab.d                     |
|                                           |                                      |                         | HX Service Account hxadmi                  |
|                                           |                                      |                         | Time Zone Romance Standard Tim             |
| Controller VM                             |                                      |                         | Local Administrator User Name Administrato |
| reate Admin Password                      | Confirm Admin Password               |                         | IP Addresses                               |
| ••••••                                    |                                      | •                       | Cluster Name (SMB Access Point) hx-eao-0   |
|                                           |                                      |                         | Management Cluster H06FAP-01-MGM           |
|                                           |                                      |                         | Data Cluster 10.101.252.5                  |
| System Services                           |                                      |                         | Manazement Subnet Mask 255 255 255         |
| DNS Server(s)                             | NTP Server(s)                        | DNS Domain Name         | Data Subnet Mark 255,255,255               |
| 10.99.2.200,10.99.2.201                   | Ciscolab.dk                          | ciscolab.dk             | Management Gateway 10 101 251              |
| Time Zone                                 |                                      |                         | Data Gateway 10 101 252                    |
| (UTC+01:00) Brussels, Copenhagen, Madrid, | , Paris 🕴 💿                          |                         | Same 0                                     |
|                                           |                                      |                         | Server 0                                   |
| Auto Support                              |                                      |                         | Management Storage HX-EAP-1.Clscolab.d     |
| Auto Support                              | Send service ticket notifications to |                         | Data Hypervisor 10.101.252.4               |
| Enable Connected Services                 | lagranbe@cisco.com                   |                         | Data Storage Controller 10.101.252.5       |
| (Recommended)                             |                                      |                         | Server 1                                   |
|                                           |                                      |                         | Management Hypervisor HX-FAP-2 Ciscolab d  |
| Advanced Networking                       |                                      |                         | Management Storage HX-EAP-2                |
| Aanagement VLAN Tag                       | Management vSwitch                   |                         | Controller CNTL.Ciscolab.d                 |
| 2996                                      | vswitch-hx-inband-mgmt               |                         | Data Hypervisor 10.101.252.4               |
|                                           |                                      |                         | Data Storage Controller 10.101.252.5       |
| Data VLAN Tag                             | Data vSwitch                         |                         | Server 2                                   |
| 2997                                      | vswitch-hx-storage-data              |                         | Management Hypervisor HX-EAP-3.Ciscolab.d  |
|                                           |                                      |                         | Manazement Storage HX-EAP-3                |
| Advanced Configuration                    |                                      |                         | K Back Start                               |
| umbo Frames                               | Disk Partitions                      | Virtual Desktop (VDI)   |                                            |
| Enable Jumbo Frames on                    | Class up disk partitions             | Optimize for VDI only   |                                            |

**ステップ9** [Start] をクリックして、導入を開始します。[進行状況 (Progress)] ページには、構成タスクの 進行状況が表示されます。開始、展開の検証、展開、検証の作成、クラスタの作成。

| Start Deploy<br>Validation                | Deploy                                                                                                    | Create<br>Validation | Cluster<br>Creation |
|-------------------------------------------|----------------------------------------------------------------------------------------------------|----------------------|---------------------|
| Cluster Creation in Progress              |                                                                                                    |                      |                     |
| Cluster Creation - Overall<br>In Progress |                                                                                                    | Cluster Creation     | \$                  |
| hx-eap-01<br>In Progress                  | <ul> <li>ZK ensemble<br/>Hx:Cluster ZK ensemble</li> <li>Init Management Service<br/>Hx:Cluster Init Management Service</li> </ul> |                      |                     |
|                                           | Storage HxCluster Storage HxCluster                                                                                                |                      |                     |

### ベスト プラクティス

Microsoft Hyper-V インストールを使用した Cisco HyperFlex の一般的なベスト プラクティスを 次に示します。

- Cisco HyperFlex に関しては、Windows システムの更新をアウトオブバンドで実行しないで ください。
- Windows Update (WU)の動作を設定するためにグループポリシー設定を使用している場合は、Cisco HyperFlex によって設定されたデフォルト設定を上書きしないようにしてください。更新を自動的にダウンロードし、スケジュールにインストールするように指定するポリシーを設定しないでください。

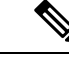

 (注) デフォルトでは、Cisco HyperFlex は自動更新を無効にします。AU オプションの値は2に設定されています:ダウンロードとインス トールの通知。Windows update の設定の詳細については、 「Windows 更新設定の管理」を参照してください。